Workaround for Windows version of Intel Configuration Tool

Currently Intel is having troubles with their download server, so there may be issues installing the driver via Intel Edison Board Configuration Tool. To avoid experiencing this issue please follow this workaround.

- 1. Download Configuration Tool and Standalone Windows Driver for Edison
- 2. Run Intel Tool and proceed to Options step

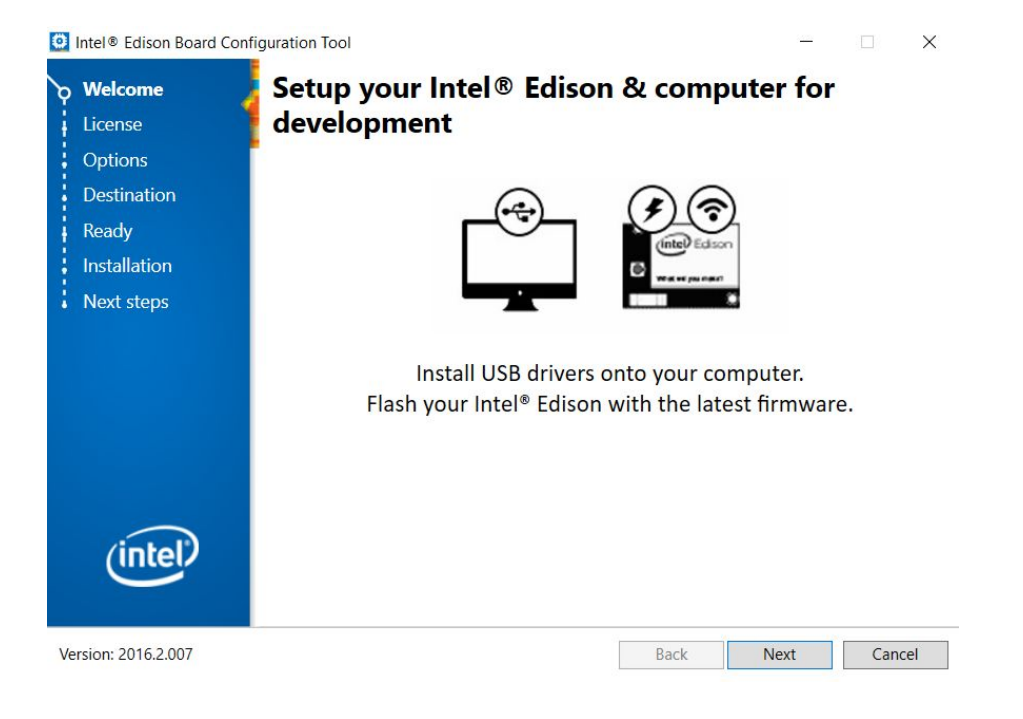

3. Open the temporary folder used during Tool installation (the address on the screenshot may vary)

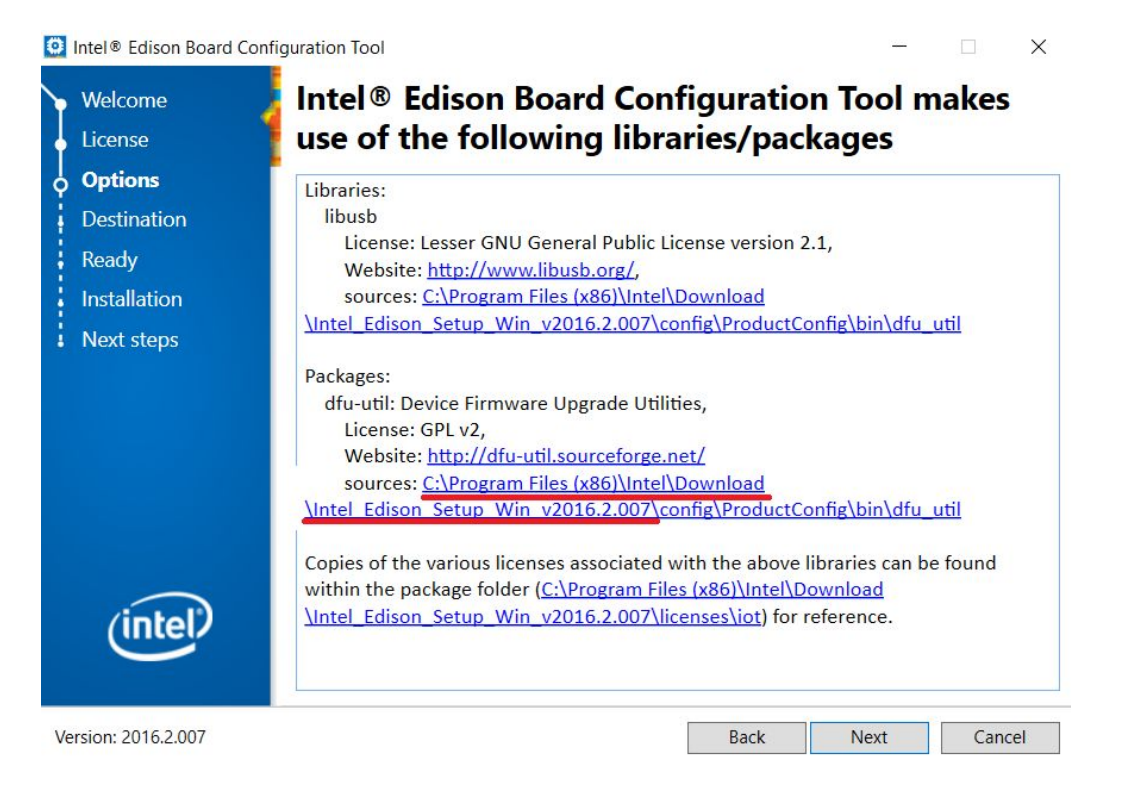

## 4. Navigate to "installs" folder

| to Quick Copy Paste | Cut<br>Copy path<br>Paste shortcut | Move Copy                       | New folder              | Properties            | Select all<br>Select none |                       |
|---------------------|------------------------------------|---------------------------------|-------------------------|-----------------------|---------------------------|-----------------------|
| Clipboard           |                                    | Organize                        | New                     | Open                  | Select                    |                       |
| → 👻 🕇 📜 « Wi        | ndows (C:) >                       | Program Files (x86) > Intel > D | ownload > Intel_Edison_ | Setup_Win_v2016.2.007 | × ۲۰                      | Search Intel_Edison , |
|                     |                                    | Name                            |                         | Date modified         | Туре                      | Size                  |
| Quick access        |                                    | config                          |                         | 8/28/2017 11:25 AM    | File folder               |                       |
|                     |                                    | 🤰 installs                      |                         | 8/30/2017 12:52 PM    | File folder               |                       |
| Uownioads           | ж                                  | licenses                        |                         | 8/28/2017 11:25 AM    | File folder               |                       |
| 🗎 Documents         | R                                  | 📕 plugins                       |                         | 8/28/2017 11:25 AM    | File folder               |                       |
|                     | *                                  | autorun                         |                         | 3/18/2015 6:06 PM     | Setup Information         | 1 K                   |
|                     |                                    | 🖹 cache                         |                         | 5/20/2016 7:37 PM     | XML Document              | 1 K                   |
|                     |                                    | 🐒 micl                          |                         | 2/12/2016 4:43 AM     | JavaScript File           | 6 K                   |
|                     |                                    | micl_ce9d405620dc4713aedb       | 77f5b6e1a515            | 5/20/2016 7:38 PM     | Security Catalog          | 190 K                 |
|                     |                                    | 📹 setup                         |                         | 5/20/2016 7:39 PM     | Application               | 1,104 K               |
|                     |                                    | temcat.tcat                     |                         | 4/5/2016 5:08 PM      | TCAT File                 | 185 K                 |

## 5. Manually put Edison Standalone Driver in "installs" folder

|   | TABLE                                       | Duternouned        | יאני                    | JILL     |
|---|---------------------------------------------|--------------------|-------------------------|----------|
|   | CDM v2.12.06 WHQL Certified                 | 8/11/2017 2:02 PM  | Application             | 2,047 KB |
| r | z galileo_drivers                           | 8/24/2015 9:42 AM  | 7Z File                 | 378 KB   |
|   | 📧 install                                   | 8/25/2017 5:43 PM  | LOG File<br>Application | 2 KB     |
| P | IntelDnXUSBDriverSetup                      | 5/22/2015 3:18 PM  |                         | 1,141 KB |
| ۴ | IntelEdisonDriverSetup1.2.1                 | 8/28/2017 10:57 AM | Application             | 9,186 KB |
|   | 👔 iot-devkit-prof-dev-image-edison-20160315 | 8/15/2017 8:56 AM  | Compressed (zipped) F   | 99 KB    |
|   | micl_ce9d405620dc4713aedb77f5b6e1a515       | 5/20/2016 7:38 PM  | Security Catalog        | 190 KB   |

6. Proceed to "Install Drivers" in Configuration Tool.

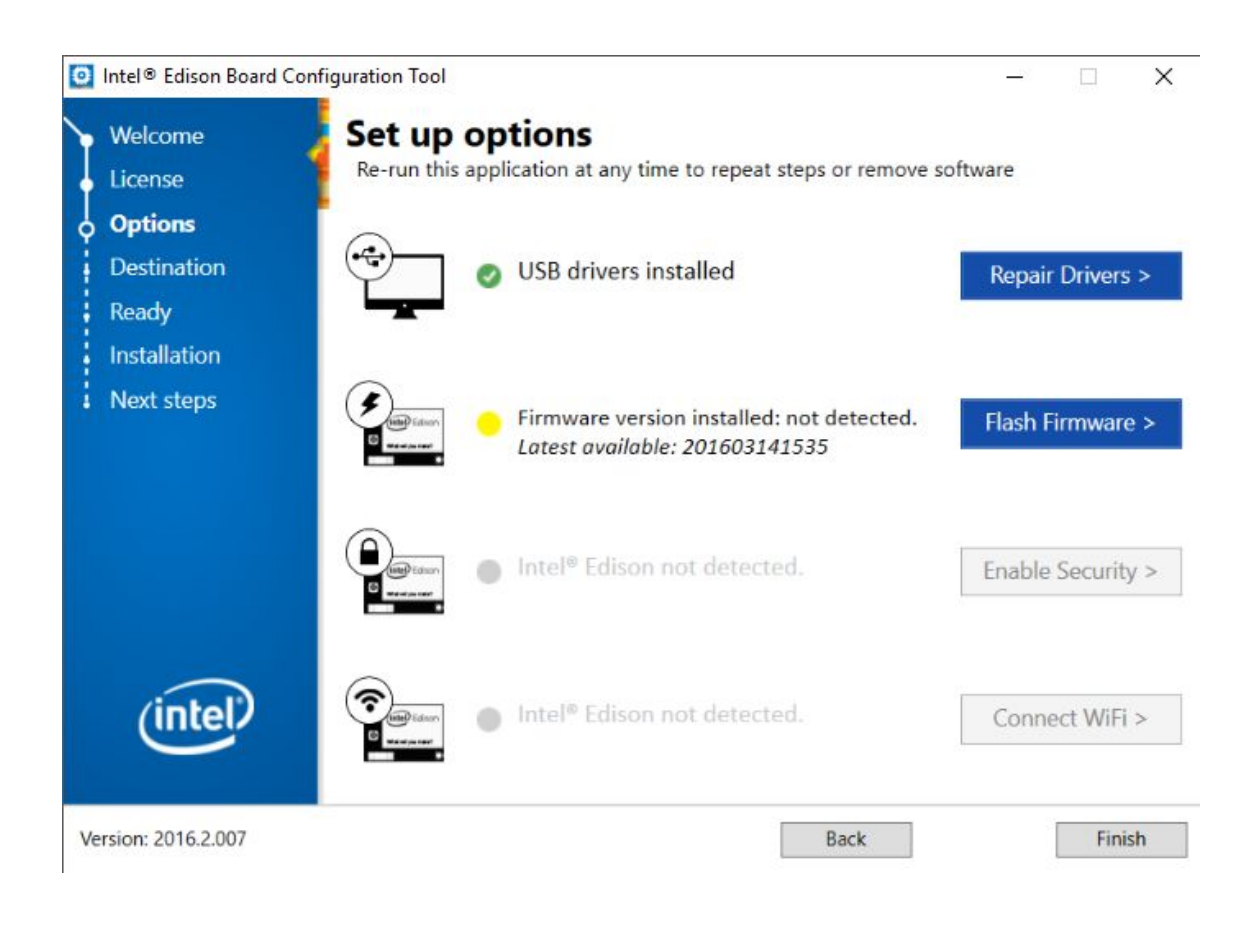